## Accessing your Just Host account in Gmail

- 1. Login to your <u>Gmail Account</u>.
- 2. In the top lefthand corner, open the Settings cog and choose Settings.

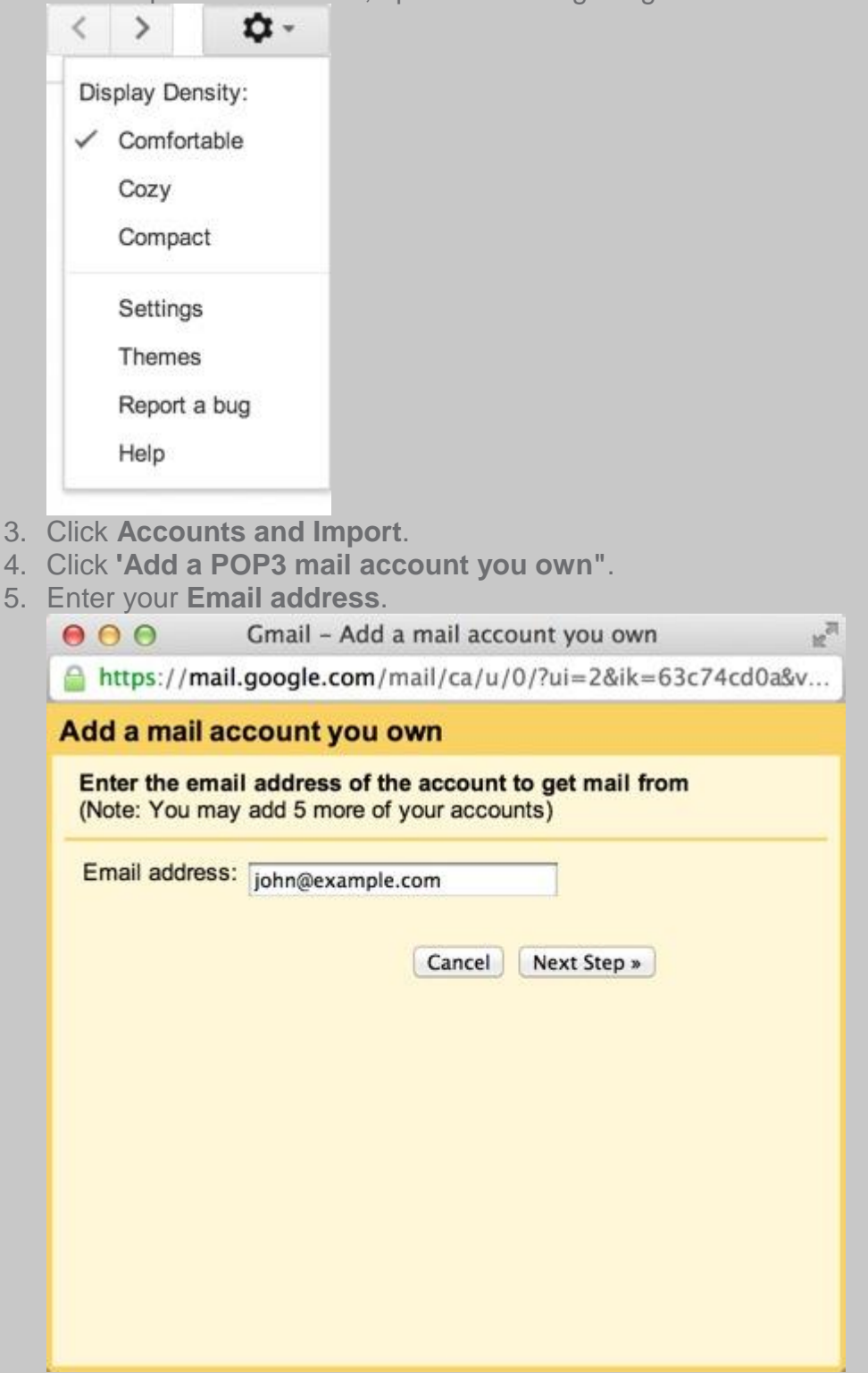

6. Click the **Next** button.

- 7. Enter your full email address as the **Username**.
- 8. Enter **Password** for your email account.

| dd a mail accour      | nt you own                                           |                         |
|-----------------------|------------------------------------------------------|-------------------------|
| Enter the mail settin | gs for john@example.co                               | m. <u>Learn more</u>    |
| Email address:        | john@example.com                                     |                         |
| Usemame:              | john@example.com                                     |                         |
| Password:             | •••••                                                |                         |
| POP Server:           | mail.example.com                                     | Port: 110 \$            |
|                       | Leave a copy of retrieved server. Learn more         | message on the          |
| 0                     | Always use a secure con<br>retrieving mail. Leam mor | nection (SSL) when<br>e |
|                       | Label incoming messages<br>john@example.com +        | :                       |
|                       | Archive incoming messag                              | es (Skip the Inbox)     |

- 9. Enter the POP Server. This will vary depending on if you choose to use the **Always use** a secure connection (SSL) option
- Without SSL: This will be your domain name preceded by "mail."
- With SSL: This will be your servers hostname. Also make sure the port is changed to 995. If you don't know your servers hostname, go to your cpanel. On the left side you will see a section called stats. Click the expand stats link if it is present. The hostname will be shown in the list of stats.
- 10. Choose any additional options you may want.
- 11. Click the Add Account button.

## **Outgoing Mail (SMTP)**

1. Choose " Yes, I want to be able to send mail as john@example.com"

| 00                                      | Gmail - Add a mail account you own                                                       | 12    |
|-----------------------------------------|------------------------------------------------------------------------------------------|-------|
| https://ma                              | ail.google.com/mail/ca/u/0/?ui=2&ik=63c74cd                                              | d0ae& |
| Vour ma                                 | il account has been added.                                                               |       |
| You can nov<br>Would you a<br>john@exam | w retrieve mail from this account.<br>also like to be able to send mail as<br>ple.com?   |       |
| ● Yes, I wa                             | ant to be able to send mail as john@example.com.<br>an change this later)<br>Next Step » |       |

2. Choose if you will use this address as an Alias.

To learn more about Aliases in Gmail please see Googles Knowledge Base Article

| \varTheta 🔿 🔿 Gmail - A                                                                                           | dd another email address you own 🔬                                                                                                    |  |  |  |
|----------------------------------------------------------------------------------------------------|----------------------------------------------------------------------------------------------------|--|--|--|
| https://mail.goog                                                                                                 | e.com/mail/ca/u/0/?ui=2&ik=63c74cd0ae&                                                                                                    |  |  |  |
| Add another email                                                                                                 | address you own                                                                                                    |  |  |  |
| Enter information about your other email address.<br>(your name and email address will be shown on mail you send) |                                                                                                    |  |  |  |
| Name:                                                                                                    | John Smith                                                                                                    |  |  |  |
| Email address: .<br>✓                                                                                             | john@example.com<br>Treat as an alias. <u>Learn more</u><br><u>Specify a different "reply-to" address</u> (optional)<br>Cancel Next Step » |  |  |  |

- 3. Click the **Add account** button.
- 4. Choose to send "Send through example.com SMTP server"
- 5. Enter the SMTP Server.
- Without SSL: This will be your domain name preceded by "mail."
- With SSL: This will be your servers hostname. If you don't know your servers hostname, go to your cpanel. On the left side you will see a section called **stats**. Click the expand stats link if it is present. The hostname will be shown in the list of stats.
- 6. Enter your full email address as the **Username**.
- 7. Enter **Password** for your email account.

8. Choose **Port** 25 (Non SSL) or 465 (SSL).

| \varTheta 🔿 🕤 Gmail – A                                                                                     | dd another email address you o                                                                                                    | own 🛒                  |
|----------------------------------------------------------------------------------------------------|----------------------------------------------------------------------------------------------------|------------------------|
| Attps://mail.goog                                                                                           | le.com/mail/ca/u/0/?ui=2&ik=                                                                                                    | 63c74cd0ae&            |
| Add another emai                                                                                            | l address you own                                                                                                    |                        |
| Send mail through y                                                                                         | our SMTP server?                                                                                                    |                        |
| When you send mail a<br>sent through Gmail or<br>Send through Gmail<br>Send through example<br>SMTP Server. | as john@example.com, the mail<br>through example.com SMTP serv<br>ail (easier to set up)<br>mple.com SMTP servers <u>Learn mo</u> | can either be<br>vers. |
| Username:<br>Password:                                                                                      | john@example.com                                                                                                    | nt. 405 +              |
| Can                                                                                                    | Secured connection using <u>SSL</u><br>(recommended) Secured connection using <u>TLS</u> cel « Back Add Account »                 |                        |